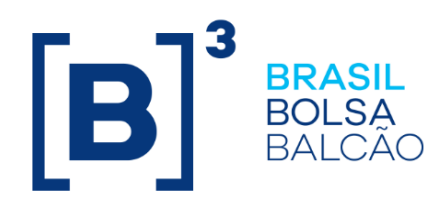

# MANUAL DE OPERAÇÕES - CONTRATO DE NETTING

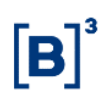

## CONTEÚDO

| 1   | ATUALIZAÇÕES DA VERSÃO                                                       | . 3 |
|-----|------------------------------------------------------------------------------|-----|
| 2   | INTRODUÇÃO AOS CONTRATOS DE NETTING                                          | . 4 |
| 2.1 | Conhecendo o Produto                                                         | . 4 |
| 2.2 | Ações dos botões das telas                                                   | . 5 |
| 3   | LANÇAMENTOS                                                                  | . 6 |
| 3.1 | Incluir um novo Contrato                                                     | . 6 |
| 4   | CONSULTAS1                                                                   | 11  |
| 4.1 | Acesso ao Menu Consultas                                                     | 11  |
| 4.2 | Contratos Novos em Edição                                                    | 13  |
| 4.3 | Contratos em Manutenção                                                      | 14  |
| 4.4 | Contratos Pendentes (de confirmação) 1                                       | 15  |
| 4.5 | Contratos Confirmados Hoje                                                   | 17  |
| 4.6 | Relação de Contratos                                                         | 18  |
| 5   | INFORMAÇÕES ADICIONAIS                                                       | 19  |
| 5.1 | Procedimento para comunicação à B3 sobre condição que resulte na compensação | е   |
|     | liquidação das obrigações previstas em Contrato de Netting1                  | 19  |
| 5.2 | Formação dos Códigos do Instrumento Financeiro NET2                          | 21  |

# 1 ATUALIZAÇÕES DA VERSÃO

| Versão     | Atualizado em | Referência                                                           | Atualização                                                                                       |  |
|------------|---------------|----------------------------------------------------------------------|---------------------------------------------------------------------------------------------------|--|
| 03/12/2007 | 29/06/2020    | Todo o manualInclusão e alteração das informações de todo<br>manual. |                                                                                                   |  |
| 03/12/2007 | 22/06/2016    | Informações<br>Adicionais                                            | Inclusão do item; Formação dos Códigos do<br>Instrumento Financeiro NET.                          |  |
| 03/12/2007 | 31/10/2014    | Atualizações da<br>Versão                                            | Mudança de lugar no manual e mudança na<br>ordem cronológica. Da mais nova para a mais<br>antiga. |  |
|            |               |                                                                      | Arrumação das funções conforme estão no<br>NoMe e o caminho completo; e                           |  |
| 03/12/2007 | 17/09/2014    | Em todo o manual                                                     | Nas descrições dos campos, inclusão da<br>informação se o preenchimento é obrigatório ou<br>não.  |  |
|            |               |                                                                      | E atualização de algumas telas conforme estão<br>no NoMe.                                         |  |

## 2 INTRODUÇÃO AOS CONTRATOS DE NETTING

#### 2.1 Conhecendo o Produto

A B3 desenvolveu um Módulo para o registro das **Condições de Contratos de Compensação e Liquidação de Obrigações – Contrato de Netting**, que permite o registro das condições dos acordos, identificando os contratantes e os ativos vinculados, sejam eles passíveis de registro/depósito na B3 ou não.

Admite-se o registro de informação e de condições de Contrato de Netting por todas as Instituições Financeiras e demais autorizadas a funcionar pelo Banco Central do Brasil. O prazo para o registro previsto na legislação é de **15 (quinze) dias úteis**, contados a partir da celebração do contrato. Os dados completos deste acordo podem ser enviados via arquivo PDF.

Para efetuar o registro, a instituição, por meio de tela ou arquivo, tem acesso a um Módulo de entrada de dados, permitindo incluir informações relativas ao acordo e a lista de ativos. Os Participantes também podem fazer alterações de informações dos acordos, bem como consulta dos contratos registrados.

O Módulo Contratos de Netting dispõe das seguintes funcionalidades:

- Registro das condições de acordos de Netting;
- Registro dos instrumentos financeiros sujeitos a Netting (registrados/depositados na B3 ou não);
- Upload do contrato no formato PDF firmado entre as partes;
- Inclusão e exclusão periódica dos ativos, para um acordo de Netting previamente registrado; e
- Exclusão do registro de Acordos de Netting do Módulo.

**Observação:** Para maiores informações sobre como acessar o módulo, consulte o manual do NoMe.

## 2.2 Ações dos botões das telas

Os botões das telas exibidas ao longo do manual estão relacionados às seguintes ações:

| Botão            | Funcionalidade                                                                                        |
|------------------|----------------------------------------------------------------------------------------------------|
| Enviar           | Envia os dados informados para validação. Havendo algum dado incorreto é apresentada mensagem de erro |
| Limpar<br>campos | Limpa todos os campos selecionados e digitados                                                        |
| Voltar           | Retorna à tela inicial com os últimos dados selecionados/digitados                                    |
| Desistir         | Retorna à tela inicial com os dados editáveis em branco                                               |
| Confirmar        | Confirma os dados informados em tela                                                                  |
| Corrigir         | Retorna à tela anterior com os dados editados para eventual correção                                  |
| Pesquisar        | Submete os dados selecionados para pesquisa                                                           |
| Avançar          | Envia os dados para validação. Caso haja algum dado incorreto é apresentada mensagem de erro          |
| Atualizar        | Realiza a consulta solicitada, em tempo real                                                          |

## **3 LANÇAMENTOS**

#### 3.1 Incluir um novo Contrato

Contratos de Netting > Lançamentos > Incluir um novo Contrato

#### Visão Geral

Para incluir um Contrato de Netting o Participante deve acessar o item de menu **Lançamento** e função **Incluir um novo Contrato**.

Esta função permite o cadastramento das informações relativas às condições dos Contratos de Netting e dos ativos vinculados a este contrato.

A inclusão dos dados do contrato é efetuada por uma das partes, sendo que, para contratos celebrados entre conta própria e suas contas de Cliente 1 ou 2 próprios é realizado por comando único. No caso do contrato ser efetuado entre contas próprias ou conta própria e um Cliente 2 de outro Participante é necessária à anuência da contraparte. A anuência deverá se dar no prazo máximo de 2 (dois) dias úteis, realizada por meio da confirmação do contrato na função **Consulta Contratos Pendentes.** 

O Módulo observa ainda um prazo máximo de 15 (quinze) dias úteis, contatos a partir da data de início da tela de registro para a finalização do registro de contrato. Esta regra deve-se à restrição legal que estipula o prazo máximo de registro.

O registro pode ser realizado entre contas Cetip:

- Contas próprias x Contas próprias
- Contas próprias x Cliente 1 e 2 próprios
- Contas próprias x Cliente 2 de terceiros

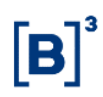

| Tela Incluir Contrato        |                             |  |  |  |
|------------------------------|-----------------------------|--|--|--|
| Incluir Contrato de Acordo ( | le Netting                  |  |  |  |
| Participante                 | 05000 .00 .5                |  |  |  |
| Contraparte                  | 66661 .00 5                 |  |  |  |
| CNPJ / CPF                   |                             |  |  |  |
| Razão Social / Nome          |                             |  |  |  |
| Data de Início               | 17 / 09 / 2014              |  |  |  |
| Identificação do Contrato    | 123456                      |  |  |  |
| Descrição do Contrato        | incluindo um contrato novo. |  |  |  |
|                              | $\sim$                      |  |  |  |
| Arquivo .pdf                 | Procurar                    |  |  |  |
|                              |                             |  |  |  |
| Enviar                       | Limpar Campos Desistir      |  |  |  |

Após clicar no botão **Enviar**, é exibida tela para confirmação dos dados.

## Descrição dos campos da tela Incluir Contrato

| Campo                        | Descrição                                                                                                    |
|------------------------------|----------------------------------------------------------------------------------------------------|
| Participante                 | Campo de preenchimento obrigatório.<br>Código Cetip que identifica o Participante lançador da operação                                 |
| Contraparte                  | Campo de preenchimento obrigatório.<br>Código Cetip que identifica o outro membro envolvido na operação                                |
| CNPJ/CPF                     | Campo de preenchimento obrigatório quando a contraparte for Cliente 1 ou 2.<br>Nº de inscrição no CNPJ/CPF                             |
| Razão<br>Social/Nome         | Campo de preenchimento obrigatório quando a contraparte for Cliente 1 ou 2.<br>Razão Social ou Nome do Cliente 1 ou 2                  |
| Data de início               | Campo de preenchimento obrigatório.<br>Dia, mês e ano em que parte e contraparte firmaram o contrato                                   |
| Identificação<br>do contrato | Campo de preenchimento obrigatório.<br>Número de identificação do Contrato de Netting que foi firmado e que conste<br>em documento PDF |
| Descrição do contrato        | Campo de preenchimento obrigatório, quando houver.<br>Informações adicionais pertinentes ao contrato                                   |

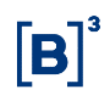

| Campo    | Descrição                                                                                                    |
|----------|----------------------------------------------------------------------------------------------------|
| Arquivo. | Campo de preenchimento obrigatório, quando houver.                                                                                                    |
|          | Permite o upload do contrato em formato PDF, firmado entre as partes Caso<br>o Participante queira vincular o arquivo no ato do registro, deve clicar no botão<br><b>Procurar</b> e desta forma localizar o arquivo PDF. Vinculações posteriores<br>deverão ser realizadas por meio da Ação <b>Alterar Caput do Contrato</b> . O<br>Módulo comporta apenas um documento por contrato. |

As ações dos botões da tela acima são explicadas no tópico Conhecendo o produto.

O número do contrato é criado pelo sistema automaticamente.

| Incluir Contrato de Acordo de Netting |           |             |         |
|---------------------------------------|-----------|-------------|---------|
| Participante                          | 05000.00  | )-5         |         |
| Contraparte                           | 66661.00  | )-5         |         |
| CNPJ / CPF                            |           |             |         |
| Razão Social / Nome                   |           |             |         |
| Data de Início                        | 17/09/20  | 14          |         |
| Identificação do Contrato             | 123456    |             |         |
| Descrição do Contrato                 | incluindo | um contrate | o novo. |
| Arquivo .pdf                          |           |             |         |
|                                       |           |             |         |
| Confirmar                             | Corrigir  | Desistir    |         |

Após clicar no botão **Confirmar**, é exibida tela para inclusão dos ativos que farão parte do contrato, custodiados ou não na Cetip. Esta tela permite acesso a outras funções que podem ser visualizadas na caixa de seleção do campo **Ação**.

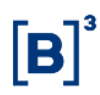

#### **Tela Incluir Ativo**

| Incluir Ativo                            |                               |
|------------------------------------------|-------------------------------|
| Código CETIP do Contrato<br>Participante | 14I00010727<br>05000.00-5     |
| Contraparte                              | 66661.00-5                    |
| Data de Início                           | 17/09/2014                    |
| Identificação do Contrato                | 123456                        |
| Descrição do Contrato                    | incluindo um contrato novo.   |
| Arquivo .pdf                             |                               |
| Parte                                    | 05000.00-5 🗸                  |
| Тіро                                     | CCE 🗸                         |
| Custodiado na CETIP                      | Não 🗸                         |
| Código CETIP do Ativo                    |                               |
| Descrição                                | Testando.                     |
|                                          | Ť                             |
| Ação                                     |                               |
| Confirmar                                | Limpar Campos Voltar Desistir |

As ações dos botões da tela acima são explicadas no tópico Conhecendo o produto.

Após a inclusão do Contrato de Netting, é apresentada a tela para inclusão do Ativo/Derivativo que farão parte do Acordo de Netting.

A cada confirmação (botão **Confirmar**) para inclusão de um ativo, os campos editáveis são exibidos em branco para possibilitar nova inclusão.

Na inclusão de um ativo ou derivativo custodiado na B3, o sistema irá verificar se o mesmo está sob custodia da parte indicada no campo "Parte".

#### Descrição dos campos da tela Incluir Ativo

| Campo      | Descrição                                                                                                    |
|------------|----------------------------------------------------------------------------------------------------|
| Parte      | Campo de preenchimento obrigatório.                                                                                                    |
|            | Caixa de Seleção. Selecionar o código Cetip do Participante cujo ativo sujeito a<br>Netting está sendo incluído                                   |
| Tipo       | Campo de preenchimento obrigatório.                                                                                                    |
|            | Caixa de Seleção com os tipos de instrumentos financeiros existentes na Cetip e a opção Outros, quando ativo não for registrado/depositado na B3. |
| Custodiado | Campo de preenchimento obrigatório.                                                                                                    |
| na Cetip   | Caixa de Seleção com as opções: "Sim" ou "Não".                                                                                                   |
| Código do  | Informação exclusiva e obrigatória para ativos registrado/depositados na B3.                                                                      |
| Ativo      | Custodiado na Cetip = Sim                                                                                                    |
| Descrição  | Campo de preenchimento obrigatório quando Custodiado na Cetip = Não                                                                               |

l

| Campo                       | Descrição                                                                                                    |
|-----------------------------|----------------------------------------------------------------------------------------------------|
| Ação                        | Campo de preenchimento obrigatório.                                                                                                    |
|                             | Caixa de seleção com as seguintes ações:                                                                                                    |
|                             | <ul> <li>Incluir ativo: Inclui ativo informado</li> </ul>                                                                                                    |
|                             | <ul> <li>Excluir ativo: Exibe tela Conferir Contrato onde deve ser selecionada a<br/>opção Excluir e no campo Ação selecionar Efetivar Opções. Após<br/>seleção, clique no botão Confirmar. Nesse momento, são exibidos os<br/>dados da ação efetuada</li> </ul> |
|                             | <ul> <li>Conferir contrato: Exibe tela com os dados do <i>caput</i> do contrato para<br/>conferência dos dados, bem como, a possibilidade de exclusão dos ativos<br/>que estejam cadastrados</li> </ul>                                                          |
|                             | <ul> <li>Alterar Caput do Contrato: Exibe tela para alteração. Os campos Código<br/>Cetip do Contrato, Participante e Contraparte não podem ser alterados</li> </ul>                                                                                             |
|                             | <ul> <li>Terminar edição: Todos os dados do contrato foram preenchidos.</li> <li>Finaliza as inclusões e retorna ao Menu de Funções</li> </ul>                                                                                                    |
|                             | <ul> <li>Cancelar Inclusão: Permite o cancelamento do contrato ainda Em Edição</li> </ul>                                                                                                    |
| Último<br>Ativo<br>Incluído | Exibe o último ativo incluído no contrato                                                                                                    |

Incluir Ativo

| contratos de Nett         | ing                         | [ <b>B</b> ] <sup>3</sup> |
|---------------------------|-----------------------------|---------------------------|
|                           |                             |                           |
| Código CETIP do Contrato  | 14/00010727                 |                           |
| Participante              | 05000.00-5                  |                           |
| Contraparte               | 66661.00-5                  |                           |
| Data de Início            | 17/09/2014                  |                           |
| Identificação do Contrato | 123456                      |                           |
| Descrição do Contrato     | incluindo um contrato novo. |                           |
| Arquivo .pdf              |                             |                           |
| Parte                     | 05000.00-5 🗸                |                           |
| Tipo                      | CCE V                       |                           |
| Custodiado na CETIP       | Não V                       |                           |
| Código CETIP do Ativo     | ·                           |                           |
| Descricão                 |                             |                           |
| <b>,</b>                  | lestando.                   | $\sim$                    |

|          |                | Ação      | INCLUIR ATIVO | ~               |           |
|----------|----------------|-----------|---------------|-----------------|-----------|
| Último A | Ativo Incluído |           |               |                 |           |
| ltem     | Parte          | Тіро      | CETIP         | Código CETIP    | Descrição |
| 1        | 05000.00-5     | CCE       | Não           |                 | Testando. |
|          |                | Confirmar | Limpar Campos | Voltar Desistir |           |

#### **Observações:**

Para que os contratos sejam finalizados, após o preenchimento de todos os dados do contrato, o Participante deve comandar, nesta mesma tela, a ação Terminar Edição e confirmar a ação. Dessa forma, se o contrato for efetuado com Cliente 1 ou Cliente 2 próprio, a situação é atualizada para Finalizada. Se o contrato for efetuado entre contas próprias ou conta própria e um Cliente 2 de outro Participante, a situação é atualizada para Pendente de Confirmação.

O Participante pode também sair da função e comandar a ação Terminar Edição na consulta Contratos Novos em Edição.

#### **CONSULTAS** 4

#### 4.1 Acesso ao Menu Consultas

#### Comandos Disponíveis no Campo "Ação" do Menu Consultas:

As consultas que exibirem o botão 🗱 permitem ações ou a navegação direta para outras funções. O participante deve escolher a ação a ser comandada, na caixa de seleção da linha correspondente ao contrato que se deseja exercer a ação e logo em seguida acionar o botão em referência.

| Campo                | Descrição                                                                                                    |  |  |  |  |  |  |
|----------------------|----------------------------------------------------------------------------------------------------|--|--|--|--|--|--|
| Incluir ativo        | Exibe tela para inclusão de ativos no Contrato                                                                                                    |  |  |  |  |  |  |
| Excluir ativo        | Exibe tela Conferir Contrato para exclusão do ativo cadastrado no Contrato,<br>onde deve ser selecionada a opção <b>Não Incluir</b> e no campo <b>Ação</b> selecionar<br><b>Efetivar Opções</b>                                                                     |  |  |  |  |  |  |
|                      | Após seleção, clique no botão <b>Confirmar</b> . No mesmo momento são exibidos os dados do contrato com a ação efetuada                                                                                                    |  |  |  |  |  |  |
| Conferir<br>contrato | Exibe tela com os dados do caput do contrato para conferência dos dados. É<br>possível também excluir os ativos que estejam cadastrados (selecione a opção<br><b>Não incluir</b> e a ação <b>Efetivar Opções</b> )                                                  |  |  |  |  |  |  |
|                      | A seleção de outras opções no campo Ação permite comandar direto as<br>demais funções: Incluir Título, Alterar Caput do Contrato, Terminar Edição ou<br>Cancelar Inclusão do Contrato                                                                               |  |  |  |  |  |  |
| Alterar caput        | Exibe tela para alteração                                                                                                    |  |  |  |  |  |  |
| do contrato          | Os campos Código Cetip do Contrato, Participante e Contraparte não são<br>passíveis de alteração                                                                                                    |  |  |  |  |  |  |
|                      | Com exceção do arquivo <b>.pdf</b> , que pode ser inserido a qualquer tempo, os campos alteráveis do caput do Contrato podem ser modificados quantas vezes se fizerem necessárias, a partir de D0 do registro e até D+3 útil da data de registro inicial, inclusive |  |  |  |  |  |  |
|                      | Só é permitido vincular um arquivo .pdf. A inclusão de um novo arquivo substitui o arquivo anteriormente vinculado.                                                                                                    |  |  |  |  |  |  |
|                      | Após confirmação, retorna ao menu de funções com a mensagem O caput do Contrato "AAGSSSSSSSS" foi alterado. O Contrato continua em edição                                                                                                    |  |  |  |  |  |  |
| Terminar             | Exibe tela com os dados do caput do contrato para confirmação da edição                                                                                                    |  |  |  |  |  |  |
| ediçao               | Após confirmação, retorna ao menu de funções com a mensagem <b>A Edição do</b><br>Contrato "AAGSSSSSSSS" foi encerrada                                                                                                    |  |  |  |  |  |  |
|                      | A operação passa para situação finalizada ou pendente de confirmação (no caso de contrato efetuado entre contas próprias ou conta própria e Cliente 2 de outro Participante)                                                                                        |  |  |  |  |  |  |

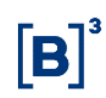

| Campo                  | Descrição                                                                                                    |  |  |  |  |  |
|------------------------|----------------------------------------------------------------------------------------------------|--|--|--|--|--|
| Consultar<br>contratos | Exibe os dados cadastrados e a situação atual do contrato. É possível também verificar todas as alterações efetuadas anteriormente no contrato (versões)                                                                                                    |  |  |  |  |  |
|                        | Nesta tela é possível escolher uma das opções: <b>Relação de itens</b> , <b>Relação<br/>com diferenças da versão</b> e <b>Somente as diferenças da versão</b> (veja<br>descrição no tópico <b>Ação/Consultar contratos</b> da função <b>Contratos</b><br><b>Pendentes de Confirmação</b> ) |  |  |  |  |  |
| Cancelar<br>inclusão   | Exibe tela com os dados do caput do contrato para cancelar o contrato ainda<br><b>Em Edição</b>                                                                                                    |  |  |  |  |  |
|                        | Após confirmação, retorna ao menu de funções com a mensagem: <b>A</b><br>inclusão do contrato "AAGSSSSSSSS" foi cancelada                                                                                                    |  |  |  |  |  |
| Excluir                | Permite a exclusão do contrato                                                                                                    |  |  |  |  |  |
| contratos              | O Contrato de Netting pode ser excluído a qualquer tempo, visto que não possuem data de vencimento                                                                                                    |  |  |  |  |  |
|                        | Quando comandada a ação, é apresentada tela com os dados do caput para a confirmação da exclusão                                                                                                    |  |  |  |  |  |
| Cancelar<br>manutenção | Exibe tela para confirmar o cancelamento da alteração de um contrato finalizado, voltando à versão anterior                                                                                                    |  |  |  |  |  |
| Aceitar /              | Exibe tela para <b>Aceitar</b> ou <b>Rejeitar</b> a inclusão ou manutenção do contrato                                                                                                    |  |  |  |  |  |
| Rejeitar               | Se a ação a ser comandada for <b>Rejeitar</b> , o campo <b>Motivo da Rejeição</b> pode ser preenchido, para que a contraparte fique ciente do motivo da rejeição do lançamento. Porém, não é um campo de preenchimento obrigatório                                                         |  |  |  |  |  |
|                        | Após a confirmação, a aplicação retorna à tela inicial de Contratos Pendentes<br>de Confirmação com os dados atualizados                                                                                                    |  |  |  |  |  |
| Ver motivo             | Exibe o motivo da rejeição do contrato                                                                                                    |  |  |  |  |  |

#### 4.2 Contratos Novos em Edição

Contratos de Netting > Consultas > Contratos Novos em Edição

#### Visão Geral

Consulta que exibe todos os novos contratos que ainda se encontram na situação **Em Edição**, ou seja, que ainda não foram finalizados pelo participante lançador.

Para que os contratos sejam finalizados, o Participante deve comandar a ação **Terminar Edição**. Dessa forma, se o contrato foi efetuado com Cliente 1 ou Cliente 2 próprio, a situação é atualizada para **Finalizada**. Se o contrato foi efetuado entre contas próprias, ou conta própria e um Cliente 2 de outro Participante, a situação é atualizada para **Pendente de Confirmação**. A finalização do contrato deve ser efetuada pela contraparte dentro do prazo estabelecido para confirmação da existência do contrato, através da função **Contratos Pendentes de Confirmação**.

#### Tela de Relação - Contratos Novos em Edição

| Página 1 de 1 (Linhas 1 a 2 de 2 )<br>Data e Hora da Consulta: 17/09/2014 - 16:33:48<br>C Cristifico de<br>pesquisα                                                       |                          |              |             |            |                     |                |                           |                             |
|----------------------------------------------------------------------------------------------------|--------------------------|--------------|-------------|------------|---------------------|----------------|---------------------------|-----------------------------|
| Ação                                                                                                    | Código CETIP do Contrato | Participante | Contraparte | CNPJ / CPF | Razão Social / Nome | Data de Início | Identificação do Contrato | Descrição do Contrato       |
| INCLUIR ATIVO V 🛠                                                                                                    | 14100010727              | 05000.00-5   | 66661.00-5  |            |                     | 17/09/2014     | 123456                    | incluindo um contrato novo. |
| INCLUIR ATIVO 🗸 🕸                                                                                                    | 14100010725              | 05000.00-5   | 66661.00-5  |            |                     | 17/09/2014     | 123456                    | incluindo um contrato novo. |
| INCLUIR A IIVO         V         14100010/25         05000.00-5         66661.00-5         1///09/2014         123456         incluindo um contrato novo           (4 < 1 |                          |              |             |            |                     |                |                           |                             |

As ações dos botões da tela acima são explicadas no tópico **Conhecendo o produto**. As ações do campo **Ação** da tela acima são explicadas no tópico **Acessando o Menu Consultas**.

#### 4.3 Contratos em Manutenção

Contratos de Netting > Consultas > Contratos em Manutenção

#### Visão Geral

Esta função permite consultar os contratos que já haviam sido finalizados e que, por opção dos Participantes, estão em processo de manutenção (seja por nova inclusão de ativo, por exclusão de ativo ou por alteração no *caput* do contrato).

Se o contrato foi efetuado entre contas próprias ou próprias e Cliente 2 de outra instituição, qualquer uma das partes pode iniciar a manutenção do Contrato de Netting. Cabe à contraparte dar anuência, num prazo de 2 dias. Caso a contraparte não confirme a manutenção neste prazo, o lançamento é excluído automaticamente e deve ser feito um novo lançamento de manutenção.

**Observações:** Os contratos em alteração permanecem na situação **Em manutenção** até a ação **Terminar Edição** ser comandada. As alterações dos dados dos ativos sujeitos a Netting podem ser efetuadas quantas vezes se fizerem necessárias a partir de D0 útil do registro.

| Contrator on Manufancia                   |                                |              | ,           |                    |                   | ,                 |                              |                                 |
|-------------------------------------------|--------------------------------|--------------|-------------|--------------------|-------------------|-------------------|------------------------------|---------------------------------|
| Contratos em Manutenção                   |                                |              |             |                    |                   |                   |                              |                                 |
| Pagina 1 de 1 (Linhas 1 a 3 de 3 )        |                                |              |             |                    |                   |                   |                              |                                 |
| Data e Hora da Consulta: 18/07/2005 - 16: | 58:49                          |              |             |                    |                   |                   |                              |                                 |
| Criterio de                               |                                |              |             |                    |                   |                   |                              |                                 |
| Ação                                      | Código<br>CETIP do<br>Contrato | Participante | Contraparte | CNPJ / CPF         | Razão<br>Social / | Data de<br>Início | Identificação<br>do Contrato | Descrição do Contrato           |
| - Q                                       | 05G0000403                     | 77786.00-3   | 77786.10-6  | 28.719.664/0001-24 | ESTRELA INF.      | 15/07/2005        | 3256/08                      | Acordo de Netting com o cliente |
| <                                         |                                |              | A           | tualizar           |                   |                   |                              |                                 |
| Obter no formato: Excel                   |                                |              |             |                    |                   |                   |                              |                                 |

#### Tela de Relação - Contratos em Manutenção

As ações dos botões da tela acima são explicadas no tópico **Conhecendo o produto** (página 4).

As ações do campo **Ação** da tela acima são explicadas no tópico **Acessando o Menu Consultas** (página 12).

#### 4.4 Contratos Pendentes (de confirmação)

Contratos de Netting > Consultas > Contratos em Pendentes

#### Visão Geral

ntratos Pendentes de Confirmação

Permite consultar os lançamentos pendentes de confirmação realizados nas funções **Incluir um Novo Contrato** e **Contratos em Manutenção**.

Os registros que não apresentam o botão 🐡 representam operações em que o Participante é parte dos contratos, mas estão pendentes de confirmação da contraparte.

O Participante pode escolher uma das ações disponíveis (**Aceitar, Rejeitar e Consultar**) e clicar no botão 🆘. É apresentada tela correspondente à ação comandada.

| <b>Tela Contratos</b> | Pendentes d | le Confirmação |
|-----------------------|-------------|----------------|
|-----------------------|-------------|----------------|

| Ação            |      | Descrição                           | Código<br>CETIP do<br>Contrato | Participante | Contraparte | CNPJ / | / Razão<br>Social / | Data de<br>Início | Identificação<br>do Contrato | Descrição do Contrato                   |
|-----------------|------|-------------------------------------|--------------------------------|--------------|-------------|--------|---------------------|-------------------|------------------------------|-----------------------------------------|
| ~1              | D PE | ENDENTE DE CONFIRMACAO P/77785.00-4 | 05G00000405                    | 77785.00-4   | 77786.00-3  |        |                     | 14/07/2005        | MIDIA                        | Acordo de Netting com o Banco DEHOM S/A |
|                 | PE   | ENDENTE DE CONFIRMACAO P/33336.00-2 | 05G00000411                    | 77785.00-4   | 33336.00-2  |        |                     | 13/07/2005        | 3276/08                      | -                                       |
| CEITAR/REJEITAR | D PE | ENDENTE DE CONFIRMAÇÃO P/77785.00-4 | 05G00000416                    | 77785.00-4   | 77786.00-3  |        |                     | 15/07/2005        | 3357/08                      | Acordo de Netting com o Banco DEHOM S/  |
|                 |      |                                     |                                | Atu          | alizar      |        |                     |                   |                              |                                         |

As ações dos botões da tela acima são explicadas no tópico **Conhecendo o produto**. As ações do campo **Ação** da tela acima são explicadas no tópico **Acessando o Menu Consultas**.

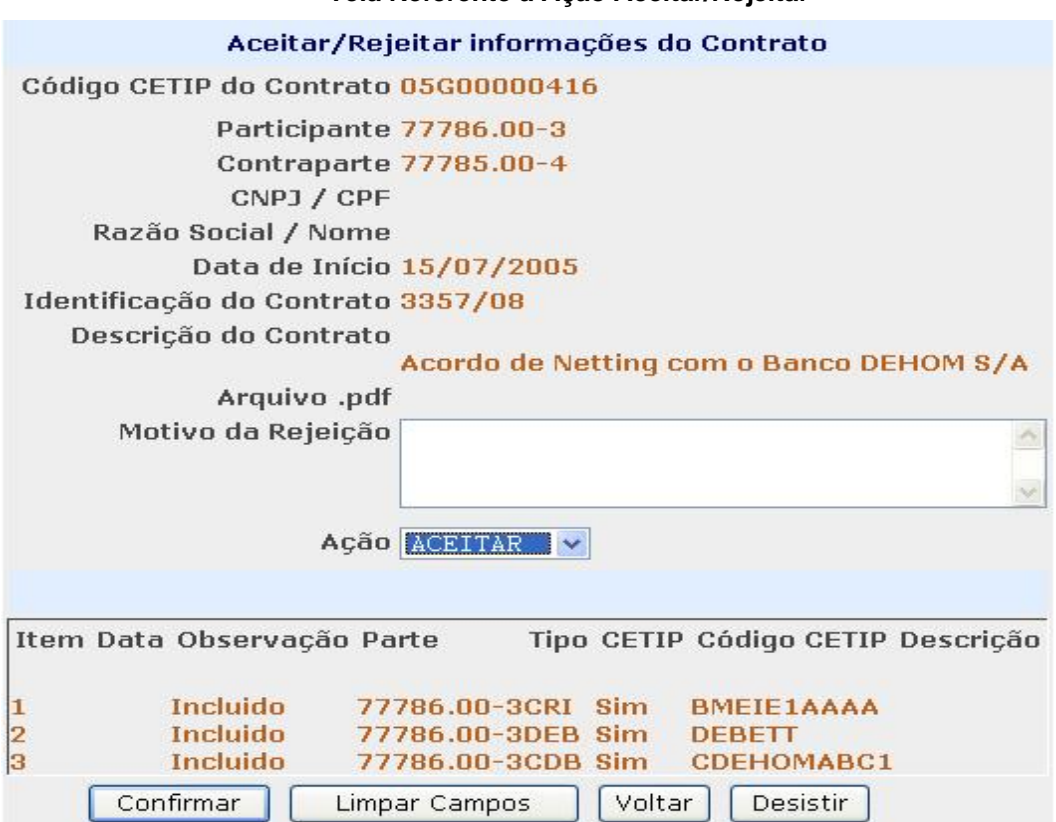

As ações dos botões da tela acima são explicadas no tópico **Conhecendo o produto.** As ações do campo **Ação** da tela acima são explicadas no tópico **Acessando o Menu Consultas.** 

#### Tela Referente à Ação Aceitar/Rejeitar

| Tela                      | Referente à Ação Consultar                               |
|---------------------------|----------------------------------------------------------|
|                           | Dados do Contrato                                        |
| Código CETIP do Contrato  | 05G00000416                                              |
| Participante              | 77786.00-3                                               |
| Contraparte               | 77785.00-4                                               |
| CNPJ / CPF                |                                                          |
| Razão Social / Nome       |                                                          |
| Data de Início            | 15/07/2005                                               |
| Identificação do Contrato | 3357/08                                                  |
| Descrição do Contrato     |                                                          |
| ,                         | Acordo de Netting com o Banco DEHOM S/A                  |
| Arquivo .pdf              |                                                          |
| Versão                    | 18/07/2005 18:56:03                                      |
| Ação                      | RELACAO DE ITENS                                         |
|                           | Relação de Ativos                                        |
| Item Data                 | Parte Tipo CETIP Código CETIP Descrição                  |
|                           |                                                          |
| 1 18/07/2005 18:56:03     | 77786.00-3CRI Sim BMEIE1AAAA                             |
| 2 18/07/2005 18:56:03     | 77786.00-30EB SIM DEBETT<br>77786.00-30DB Sim CDEHOMABC1 |
|                           |                                                          |
| Confirmar Limp            | par Campos Voltar Desistir                               |

As ações dos botões da tela acima são explicadas no tópico **Conhecendo o produto**. As ações do campo **Ação** da tela acima são explicadas no tópico **Acessando o Menu Consultas**.

Para que as alterações anteriores (versões) sejam exibidas na tela, são apresentados três tipos de ação:

Relação de itens: Apresenta os dados do contrato na versão atual.

**Relação com diferenças da versão:** Exibe no item **Relação de Ativos** da tela o histórico de todas as ações efetuadas no contrato até a versão selecionada pelo Participante. A consulta é efetuada em ordem crescente de data e hora.

**Somente as diferenças da versão:** Exibe no item **Relação de Ativos** da tela somente as ações efetuadas na versão selecionada. A consulta é efetuada em ordem crescente de data e hora. Após a seleção da ação desejada, o Participante deve clicar no botão **Confirmar**. As informações da tela são visualizadas com informações pertinentes à ação escolhida.

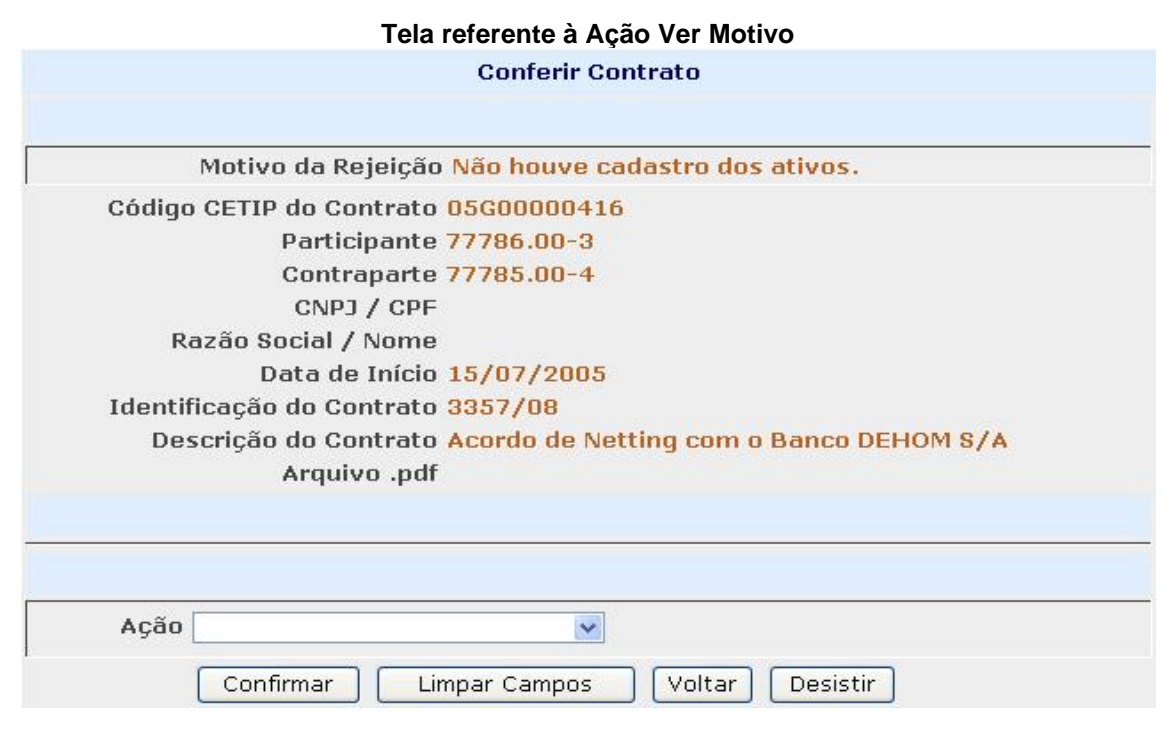

As ações dos botões da tela acima são explicadas no tópico **Conhecendo o produto**. As ações do campo **Ação** da tela acima são explicadas no tópico **Acessando o Menu Consultas**.

#### 4.5 Contratos Confirmados Hoje

Contratos de Netting > Consultas > Contratos Confirmados Hoje

#### Visão Geral

Permite a consulta de todos os contratos registrados e finalizados, no dia, pelo Participante.

Os contratos confirmados podem ser objeto de manutenção por qualquer uma das partes do contrato.

| atos Confirmados<br>1 de 1 (Linhas 1 a 4 de 4.)<br>Hora da Consulta: 18/07/2005 - 16:<br>Critério de | 27:59     | , ola c                        |              | ayuv        |                                |                           |                   |                              |                                 |
|----------------------------------------------------------------------------------------------------|-----------|--------------------------------|--------------|-------------|--------------------------------|---------------------------|-------------------|------------------------------|---------------------------------|
| Ação                                                                                                 | Descrição | Código<br>CETIP do<br>Contrato | Participante | Contraparte | CNPJ / CPF                     | Razão<br>Social /<br>Nome | Data de<br>Início | Identificação<br>do Contrato | Descrição do Contrato           |
| - Q                                                                                                  | INCLUÍDO  | 05G0000403                     | 77786.10-6   | 77786.00-3  | 28.719.664/0001-2              | 4 ESTRELA INF.            | 15/07/2005        | 3256/08                      | Acordo de Netting com o cliente |
| ~ ¢                                                                                                  |           | 05G00000403                    | 77786.10-6   | 77786.00-3  | 28.719.664/0001-2<br>Atualizar | 4 ESTRELA INF.            | 15/07/2005        | 3256/08                      | Acordo de Netting com o cliente |

As ações dos botões da tela acima são explicadas no tópico **Conhecendo o produto**. As ações do campo **Ação** da tela acima são explicadas no tópico **Acessando o Menu Consultas**.

#### 4.6 Relação de Contratos

Contratos de Netting > Consultas > Relação de Contratos

#### Visão Geral

Permite consultar todos os contratos registrados, com os quais o Participante esteja envolvido, que não estejam na situação **Em Edição**. É necessário o preenchimento de pelo menos um dos campos da **Tela de Filtro**. Se o campo **Código Cetip do Contrato** for informado, a consulta é apresentada somente com os dados do contrato informado.

| Tela Selecionar Contrato |                              |  |  |  |  |  |
|--------------------------|------------------------------|--|--|--|--|--|
| Selecionar Contrato      |                              |  |  |  |  |  |
| Código CETIP do Contrato |                              |  |  |  |  |  |
| Participante             |                              |  |  |  |  |  |
| Contraparte              |                              |  |  |  |  |  |
| CNPJ / CPF               |                              |  |  |  |  |  |
| Data de Início           |                              |  |  |  |  |  |
| Pesqu                    | uisar Limpar Campos Desistir |  |  |  |  |  |

Ao clicar sobre o botão **Pesquisar**, é exibida tela com os dados da pesquisa:

| _          |                         |                          |              |             |                | Cluçuo              |                |                           |                             |
|------------|-------------------------|--------------------------|--------------|-------------|----------------|---------------------|----------------|---------------------------|-----------------------------|
| Relaçã     | o de Contrato           | os de Netting            |              |             |                |                     |                |                           |                             |
| Página 1   | l de 2 ( Linhas         | 1 a 25 de 42 )           |              |             |                |                     |                |                           |                             |
| Data e H   | iora da Consult         | a: 17/09/2014 - 16:56:11 |              |             |                |                     |                |                           |                             |
| Ð          | Critério de<br>pesquisa |                          |              |             |                |                     |                |                           |                             |
| Ação       | Descrição               | Código CETIP do Contrato | Participante | Contraparte | CNPJ / CPF     | Razão Social / Nome | Data de Início | Identificação do Contrato | Descrição do Contrato       |
| \$         | INCLUIDO                | 14/00010727              | 05000.00-5   | 66661.00-5  |                |                     | 17/09/2014     | 123456                    | incluindo um contrato novo. |
| ŝ          | INCLUIDO                | 14/00010725              | 05000.00-5   | 66661.00-5  |                |                     | 17/09/2014     | 123456                    | incluindo um contrato novo. |
| ⇔>         | INCLUIDO                | 14F00000076              | 05000.00-5   | 05000.10-8  | 012.345.678-90 | TESTE               | 03/06/2014     | 0101010101                | Teste IBBA                  |
| ŝ          | INCLUIDO                | 14E00066021              | 05000.00-5   | 10020.00-1  |                |                     | 12/05/2014     | 5551212                   | teste                       |
| ⇔          | INCLUIDO                | 14E00066014              | 05000.00-5   | 05000.10-8  | 012.345.678-90 | TESTE               | 12/05/2014     | 555123                    | teste                       |
| ⇔          | INCLUIDO                | 14D00027381              | 05000.00-5   | 05000.10-8  | 094.261.197-79 | Π                   | 22/04/2014     | 07214154aaasa             |                             |
| ŝ          | INCLUIDO                | 14A00000340              | 05000.00-5   | 77785.00-4  |                |                     | 16/01/2014     | TESTE                     | TESTE                       |
| ŝ          | INCLUIDO                | 14A00000226              | 05000.00-5   | 10020.00-1  |                |                     | 13/01/2014     | TESTE BL 7602             | AAA                         |
| ⇔>         | INCLUIDO                | 14A00000225              | 05000.00-5   | 10020.00-1  |                |                     | 13/01/2014     | TESTE BL 7602             | TESTE                       |
| ŝ          | ALTERADO                | 13H00000239              | 05000.00-5   | 54545.70-0  |                |                     | 06/08/2013     | contrato igual ao If      | sem descrição               |
| 44 4<br>OI | 1 bter no forma         | to: Excel V              |              |             |                | Atualizar Voltar    | •              |                           |                             |

As ações dos botões das telas acima são explicadas no tópico **Conhecendo o produto.** As ações do campo **Ação** da tela acima são explicadas no tópico **Acessando o Menu Consultas**.

Ao ser realizada uma das ações, o contrato passa a ser exibido na Consulta Contratos em Manutenção.

#### Tela de Relação

## **5 INFORMAÇÕES ADICIONAIS**

## 5.1 Procedimento para comunicação à B3 sobre condição que resulte na compensação e liquidação das obrigações previstas em Contrato de Netting

Conforme o comunicado nº 87/05 de 12/08/2005, é permitida a retirada de quantidade/valor de ativo(s) em razão de seu vencimento antecipado, nos termos do Manual Normas de Registro de Condições de Contrato de Compensação e Liquidação de Obrigações no Âmbito do Sistema Financeiro Nacional.

O procedimento de retirada somente será efetivado pela B3 após o encerramento do horário de registro de contratos no sistema, na própria data de recebimento da correspondência, desde que a solicitação seja protocolada até as 18 horas. A informação sobre a baixa do(s) ativo(s) da posição de custódia eletrônica do seu detentor estará disponível para consulta no dia útil seguinte ao do processamento da retirada pela B3.

#### Modelo de correspondência à B3 para esta solicitação

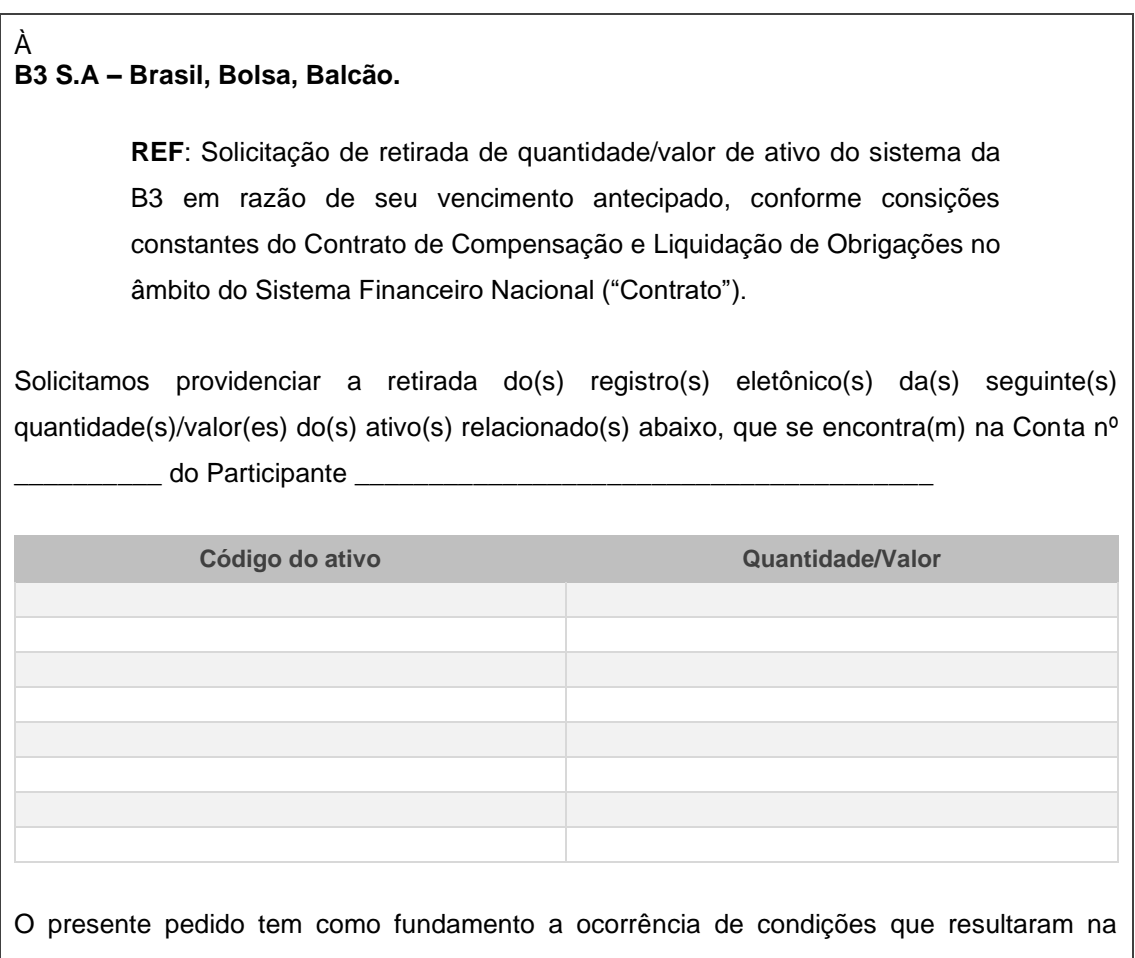

antecipação do vencimento do(s) referido(s) ativo(s) e na consequente realização da compensação e liquidação do(s) mesmo(s), conforme estipulado no Contrato firmado entre

| (informar razão social/nome do contratante 1), inscrito no                                  |
|---------------------------------------------------------------------------------------------|
| CNPJ/CPF sob n <sup>o</sup> (informar CNPJ/CPF do contratante 1), e                         |
| (informar razão social/nome do contratante 2), inscrito no                                  |
| CNPJ/CPF sob n <sup>o</sup> (informar CNPJ/CPF do contratante 2), datado de                 |
| , Contrato esse registrado sob o nº (informar                                               |
| número atribuído ao Contrato no sistema da B3 ou em Cartório), no                           |
| (informar se é no sistema da B3 ou no Cartório).                                            |
|                                                                                             |
| Para tanto, assumimos total responsabilidade pelas declarações contidas nesta               |
| correspondência, isentando, irrevogavelmente, a B3 quanto à veracidade do seu               |
| conteúdo e/ou pelas consequências da retirada do(s) registro(s) eletrônico(s) acima         |
| mencionado(s).                                                                              |
|                                                                                             |
| Atenciosamente,                                                                             |
|                                                                                             |
|                                                                                             |
|                                                                                             |
|                                                                                             |
| (carimbo identificador / assinaturas autorizadas constantes dos cartoes de autografo da B3) |
|                                                                                             |
| Local e Data:                                                                               |
|                                                                                             |

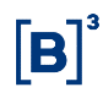

#### 5.2 Formação dos Códigos do Instrumento Financeiro NET

## Para Contrato de Netting - NET

Exemplo: AAMXXXXXXXXX

## Onde:

AA = Ano de Emissão.

M = Sequência representativa do mês da emissão, onde A corresponde à Janeiro , B Fevereiro e assim por diante, até L que corresponde à Dezembro.

XXXXXXXX = Sequência alfanumérica.